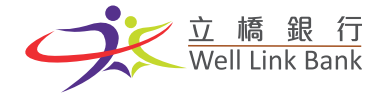

## 立橋銀行手機銀行 3.1.5版本升級教程

打開手機銀行,點擊跳出升級彈窗【立即升級】按鈕

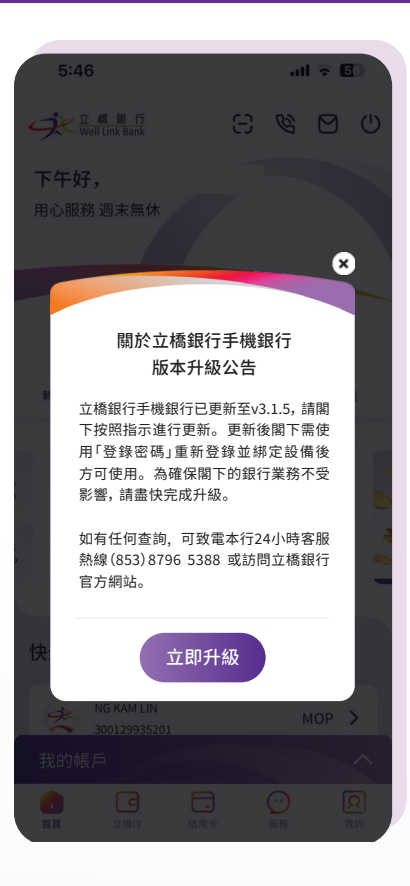

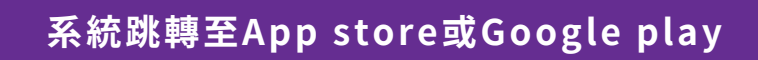

點擊【更新】按鈕(更新將會產生一定的流量 請在有Wi-Fi的環境下進行更新);

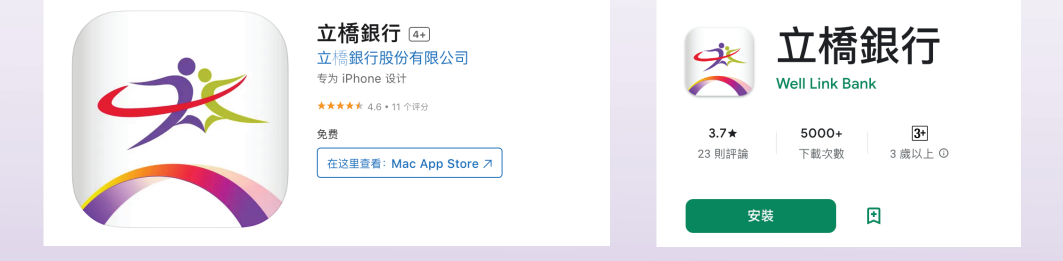

若無法跳轉,可前往立橋銀行官網掃碼下載最新版手機銀行。 連結:https://wlbank.com.mo/page-84

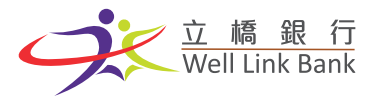

| 更新成功後, | 打開新版手機銀行, | 進入手機銀行首頁 |
|--------|-----------|----------|
|--------|-----------|----------|

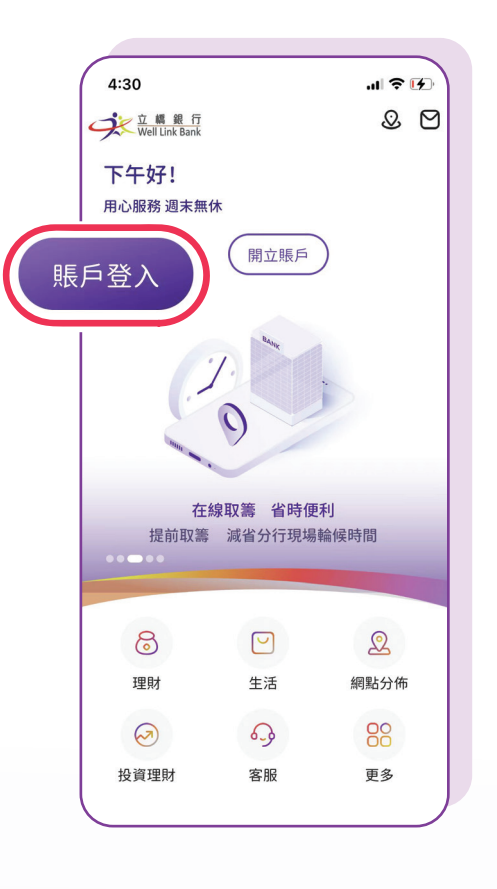

## 點擊【帳戶登入】按鈕<sup>,</sup>進入登錄頁面

| 4:3 | 1 。山 マ ぼ)<br>賬戶登入 |
|-----|-------------------|
|     | *                 |
|     |                   |
|     | 853 > 請輸入正確的手機號   |
|     | ✿ 請輸入登入密碼         |
|     | ✔ 記住登入名 忘記密碼?     |
|     | 賬戶登入              |
|     |                   |
|     |                   |
|     |                   |

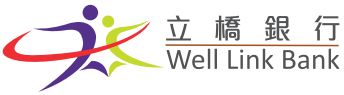

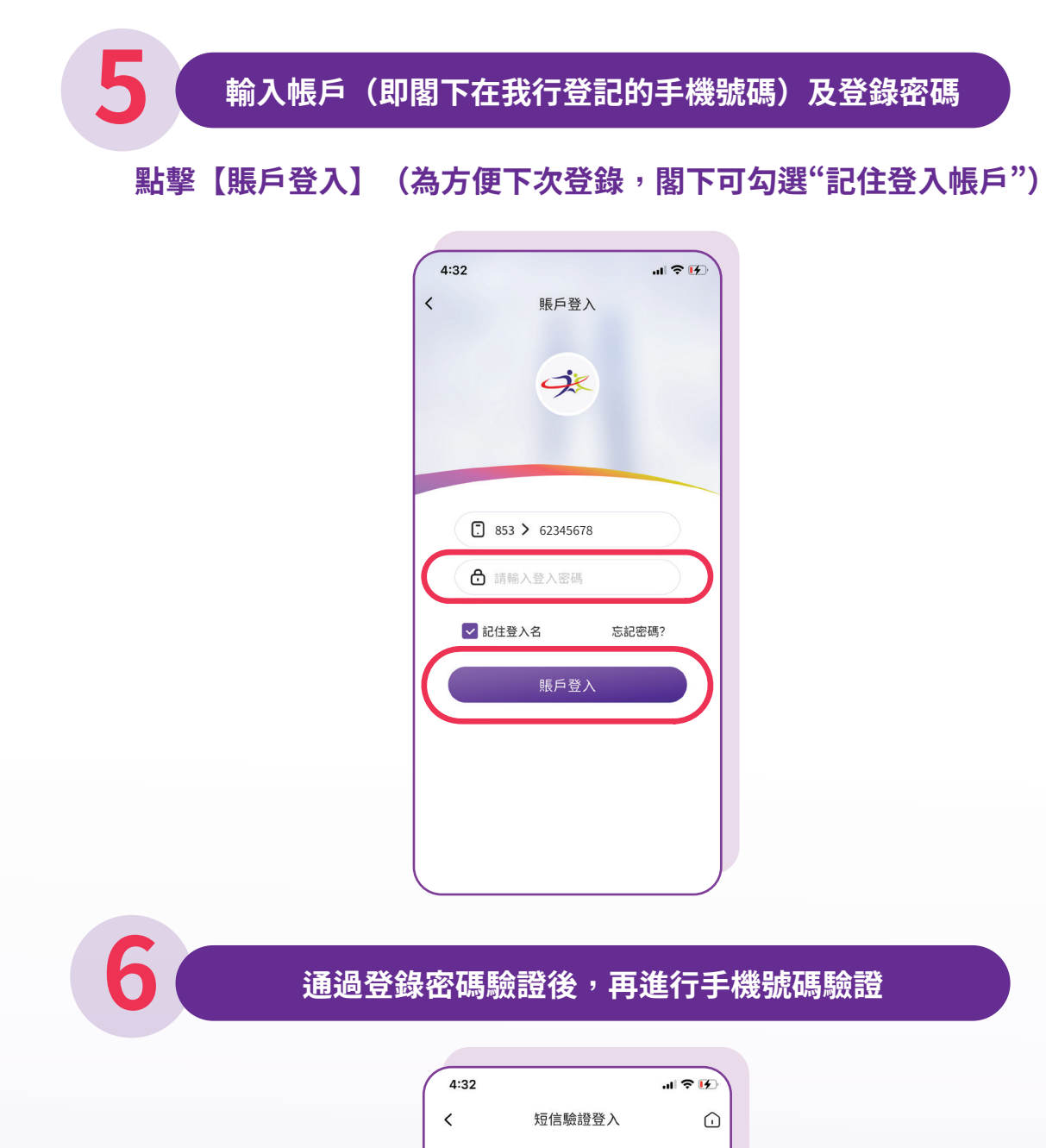

| 4:32 |                        | ≈ 19 |
|------|------------------------|------|
| <    | 短信驗證登入                 | Û    |
|      | 短信認證                   |      |
|      | 發送短信驗證碼至+8531**** 5678 |      |
|      |                        |      |
|      | 51s後重新發送               |      |
|      |                        |      |
|      |                        |      |
|      |                        |      |
|      |                        |      |
|      |                        |      |
|      |                        |      |
|      |                        |      |
| l    |                        |      |

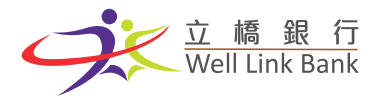

7

## 通過驗證後,點擊「立即綁定」,即可成功登錄

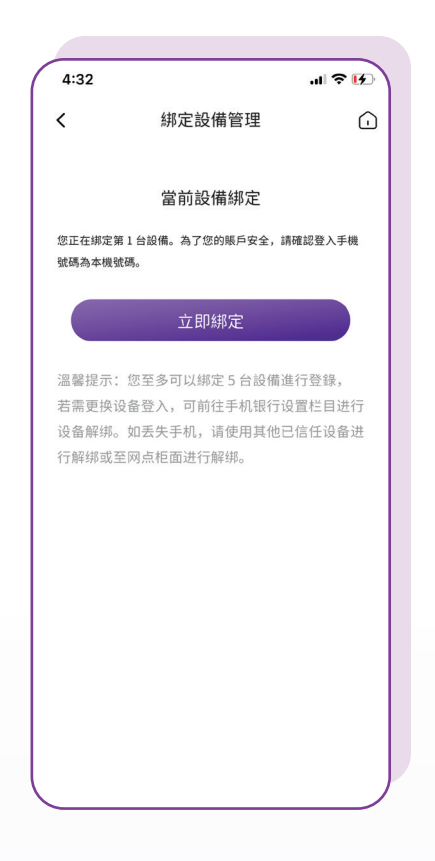